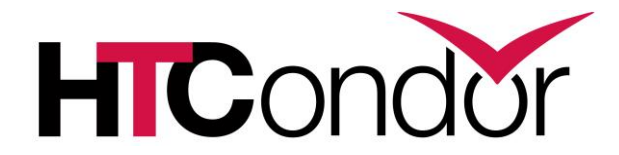

### AN INTRODUCTION TO WORKFLOWS WITH DAGMAN

Presented by Lauren Michael

HTCondor Workshop 2020

# **Covered In This Tutorial**

- Why Create a Workflow?
- Describing workflows as *directed acyclic* graphs (DAGs)
- Workflow execution via DAGMan (DAG Manager)
- Node-level options in a DAG
- Modular organization of DAG components
- DAG-level control
- Additional DAGMan Features

## **Automation!**

 Objective: Submit jobs in a particular order, *automatically*.

 Especially if: Need to reproduce the same workflow multiple times.

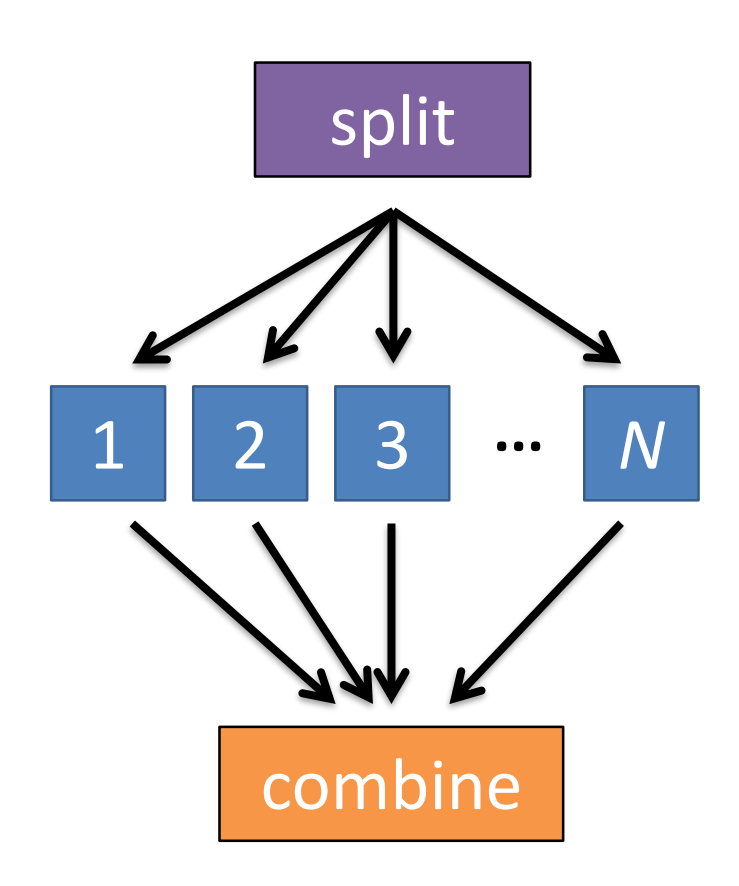

### **DAG = "directed acyclic graph"**

- topological ordering of vertices ("nodes") is established by directional connections ("edges")
- "acyclic" with a distinct start and end
  - might contain cyclic subcomponents, covered later

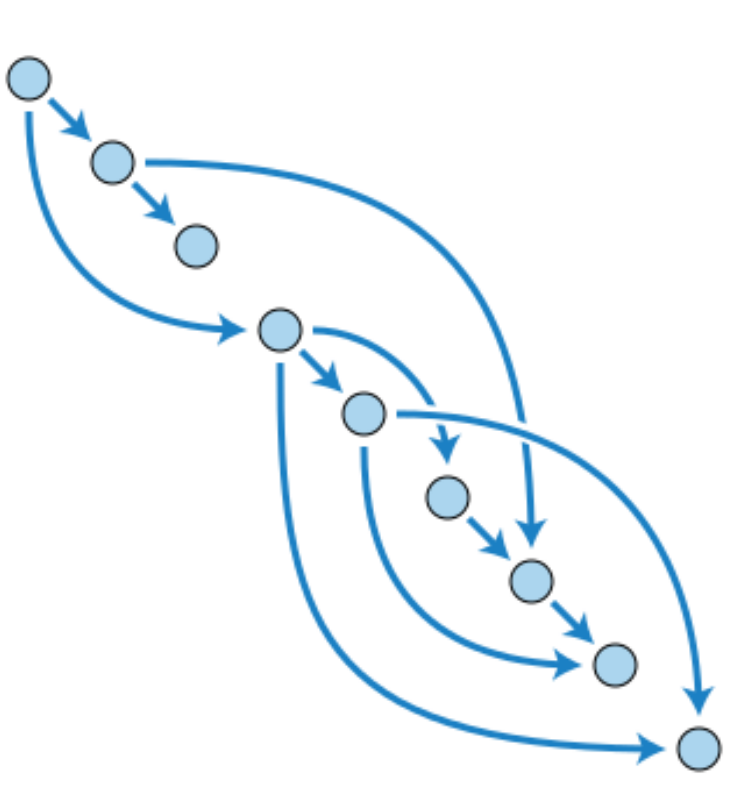

Wikimedia Commons

## An Example HTC Workflow

 User must communicate the "nodes" and directional "edges" of the DAG

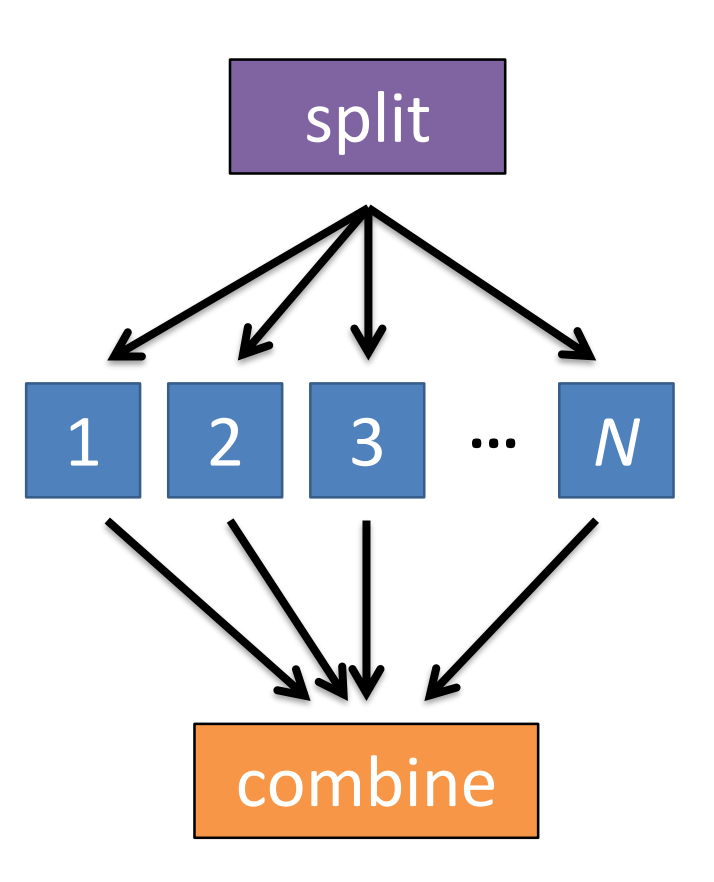

## Basic DAG input file: JOB nodes, PARENT-CHILD edges

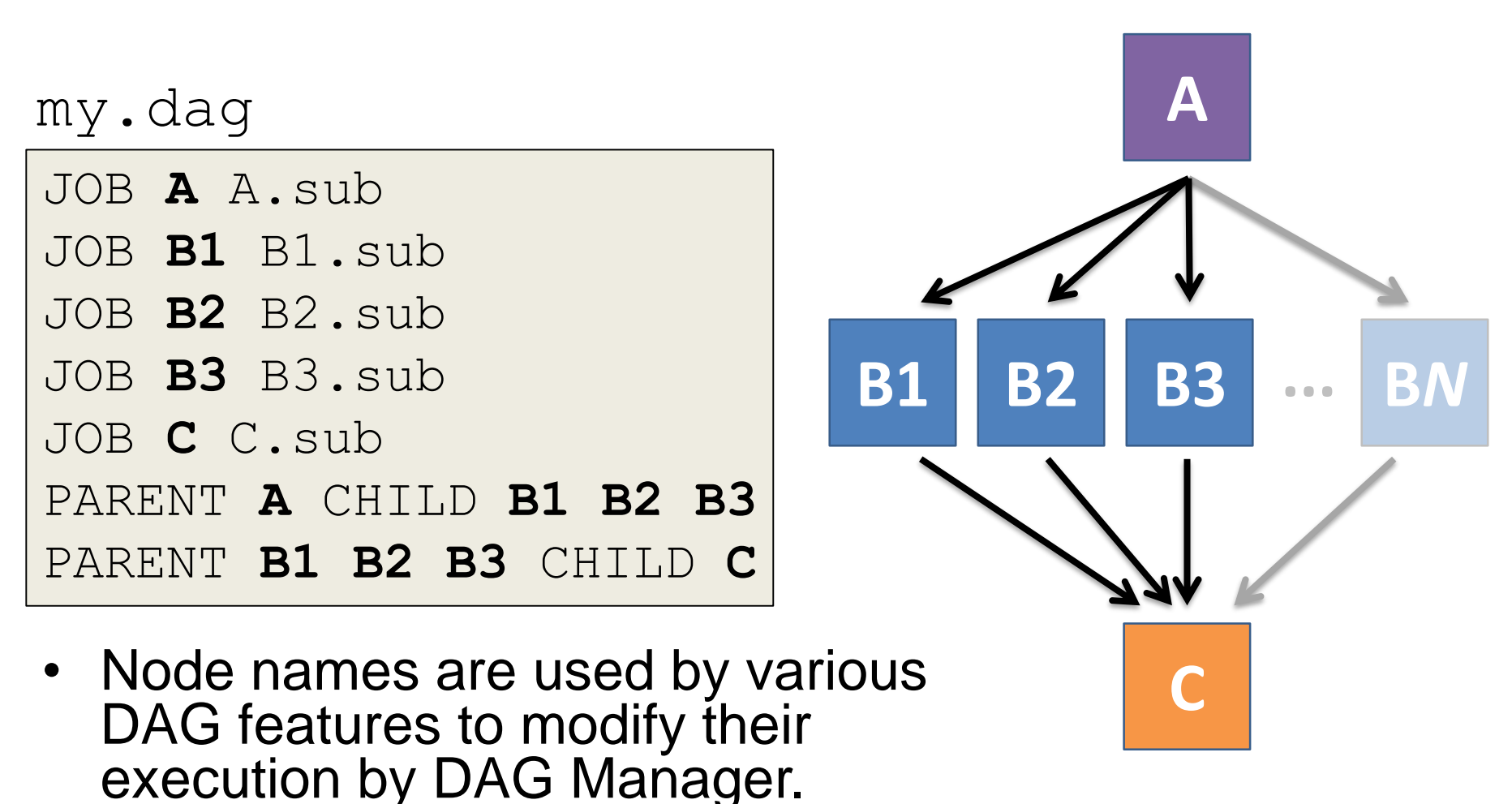

HTCondor Workshop 2020 HTCondor Manual: DAGMan Applications > DAG Input File

### Basic DAG input file: Data Organization

| my.dag                                                                                                    | (dag_dir)/                                                         |
|----------------------------------------------------------------------------------------------------|--------------------------------------------------------------------|
| JOB A A.sub<br>JOB B1 B1.sub<br>JOB B2 B2.sub<br>JOB B3 B3.sub<br>JOB C C.sub<br>PARENT A CHILD B1 B2 B3<br>PARENT B1 B2 B3 CHILD C | A.sub B1.sub<br>B2.sub B3.sub<br>C.sub my.dag<br>(other job files) |

- Node name and submit filename do not have to match.
- Submit files expected in location *relative* to the submission of the DAG.

HTCondor Workshop 2020 HTCondor Manual: DAGMan Applications > File Paths in DAGs 7

#### **Endless Workflow Possibilities**

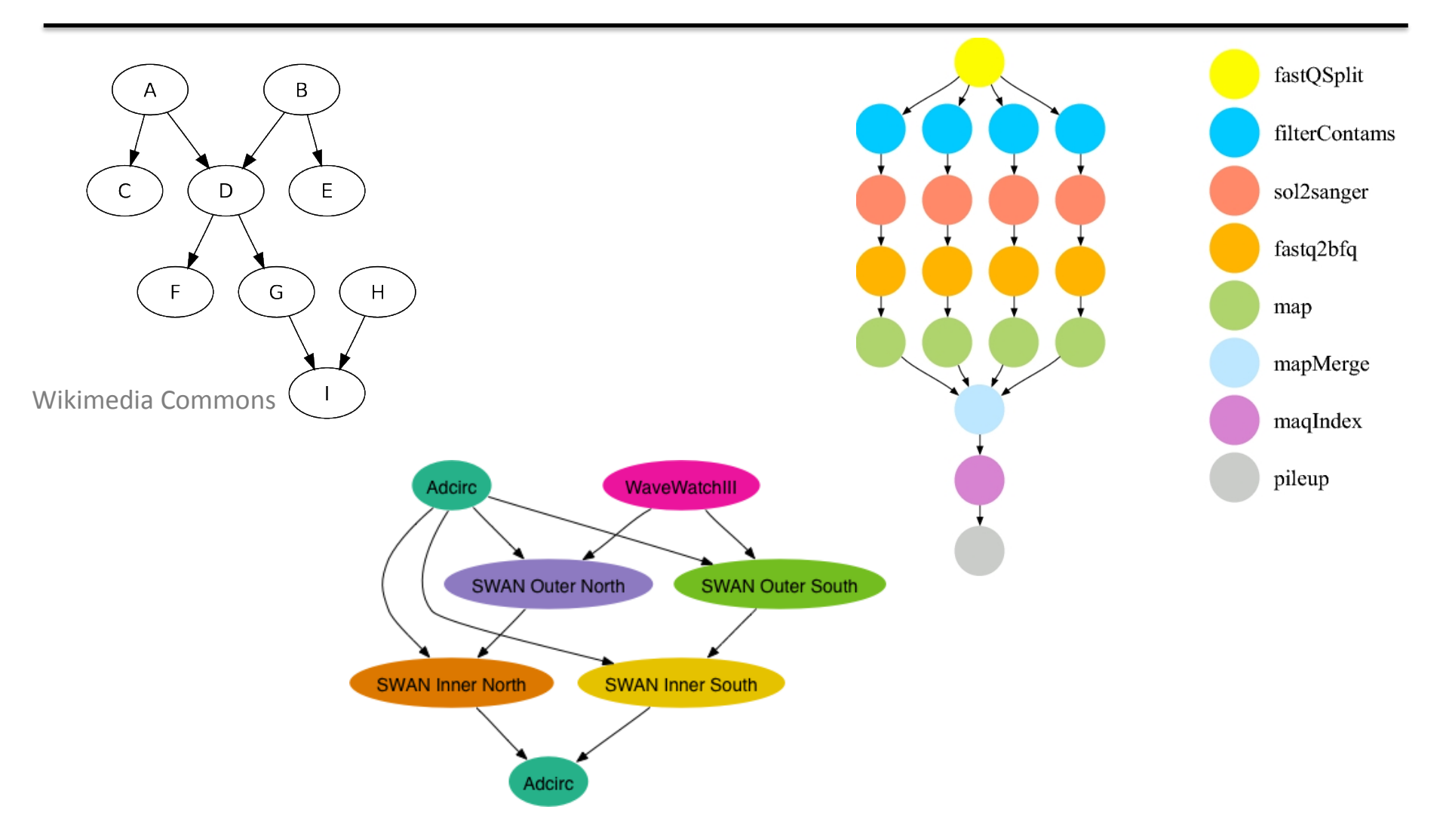

HTCondor Workshop 2020

https://confluence.pegasus.isi.edu/display/pegasus/WorkflowGenerator

8

# DAGs are also useful for non-sequential work

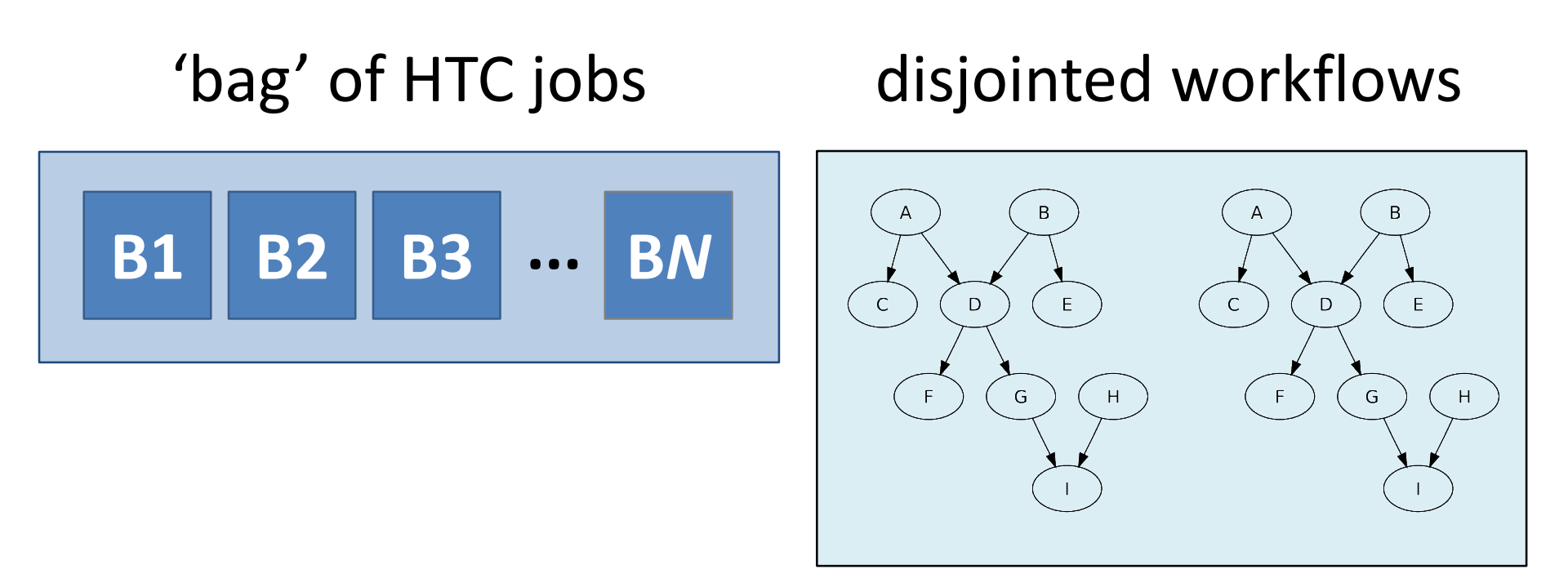

## Basic DAG input file: JOB nodes, PARENT-CHILD edges

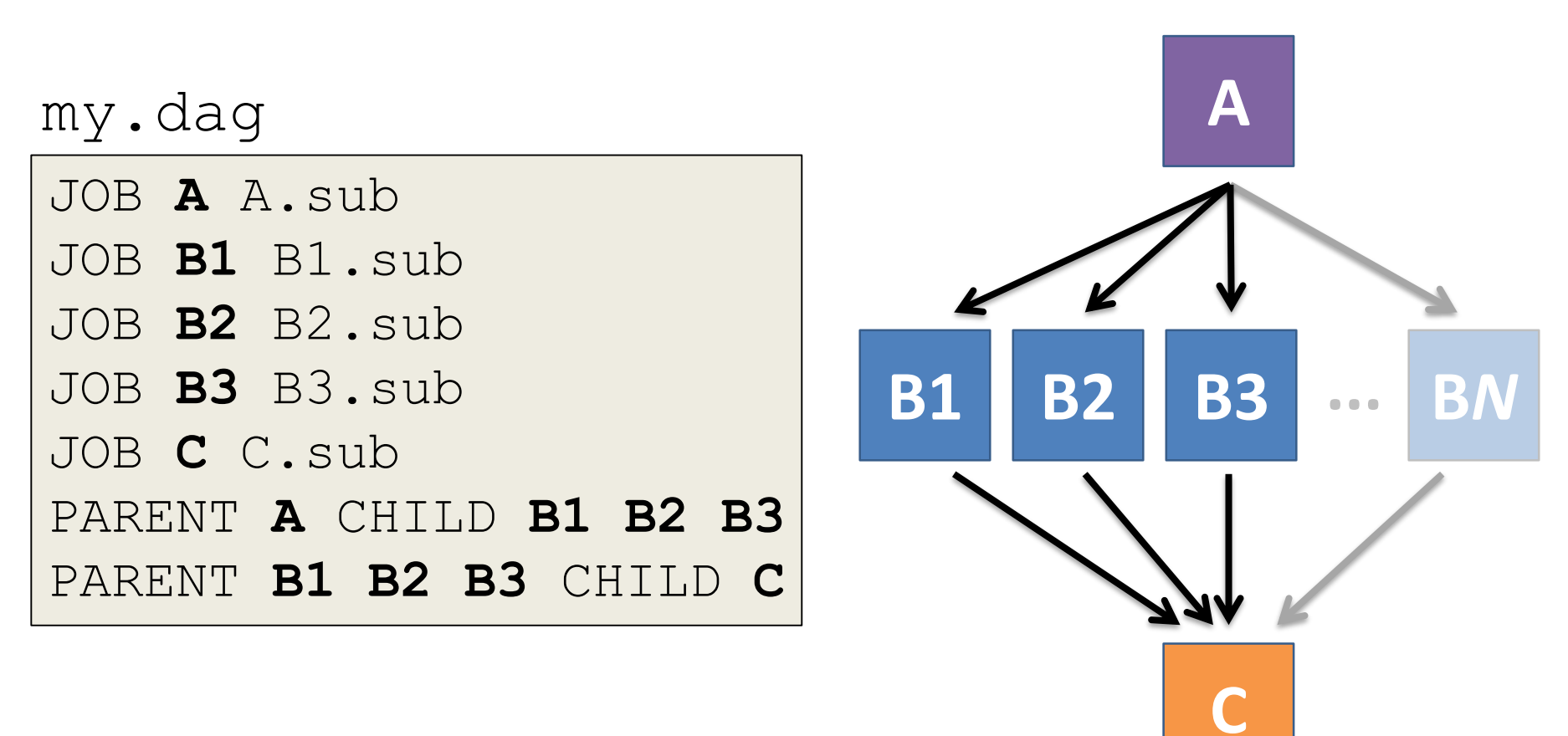

HTCondor Workshop 2020 HTCondor Manual: DAGMan Applications > DAG Input File

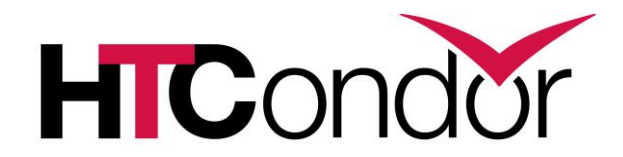

# Submitting and Monitoring a DAGMan Workflow

## Submitting a DAG to the queue

 Submission command: condor submit dag dag file

#### condor submit dag my.dag \$

File for submitting this DAG to HTCondor Log of DAGMan debugging messages Log of HTCondor library output Log of HTCondor library error messages : my.dag.lib.err Log of the life of condor dagman itself

- : my.dag.condor.sub
- : my.dag.dagman.out
- : my.dag.lib.out

  - : my.dag.dagman.log

Submitting job(s). 1 job(s) submitted to cluster 87274940.

#### HTCondor Manual: DAGMan > DAG Submission

# A submitted DAG creates a DAGMan job process in the queue

- DAGMan runs on the submit server, as a job in the queue
- At first:

#### \$ condor\_q

-- Schedd: submit-3.chtc.wisc.edu : <128.104.100.44:9618?... OWNER BATCH\_NAME SUBMITTED DONE RUN IDLE TOTAL JOB\_IDS alice my.dag+128 4/30 18:08 0.0 1 jobs; 0 completed, 0 removed, 0 idle, 1 running, 0 held, 0 suspended

```
$ condor_q -nobatch
-- Schedd: submit-3.chtc.wisc.edu : <128.104.100.44:9618?...
ID OWNER SUBMITTED RUN_TIME ST PRI SIZE CMD
128.0 alice 4/30 18:08 0+00:00:06 R 0 0.3 condor_dagman
1 jobs; 0 completed, 0 removed, 0 idle, 1 running, 0 held, 0 suspended</pre>
```

## Jobs are automatically submitted by the DAGMan job

• Seconds later, node A is submitted:

#### \$ condor\_q

-- Schedd: submit-3.chtc.wisc.edu : <128.104.100.44:9618?...
OWNER BATCH\_NAME SUBMITTED DONE RUN IDLE TOTAL JOB\_IDS
alice my.dag+128 4/30 18:08 1 5 129.0
2 jobs; 0 completed, 0 removed, 1 idle, 1 running, 0 held, 0 suspended</pre>

#### \$ condor\_q -nobatch

-- Schedd: submit-3.chtc.wisc.edu : <128.104.100.44:9618?...
ID OWNER SUBMITTED RUN\_TIME ST PRI SIZE CMD
128.0 alice 4/30 18:08 0+00:00:36 R 0 0.3 condor\_dagman
129.0 alice 4/30 18:08 0+00:00:00 I 0 0.3 A\_split.sh
2 jobs; 0 completed, 0 removed, 1 idle, 1 running, 0 held, 0 suspended</pre>

HTCondor Workshop 2020

## Jobs are automatically submitted by the DAGMan job

After A completes, B1-3 are submitted

#### $condor_q$

-- Schedd: submit-3.chtc.wisc.edu : <128.104.100.44:9618?... OWNER BATCH\_NAME SUBMITTED DONE RUN IDLE TOTAL JOB\_IDS alice my.dag+128 4/30 18:08 1 3 5 130.0 ... 132.0 4 jobs; 0 completed, 0 removed, 3 idle, 1 running, 0 held, 0 suspended

#### \$ condor\_q -nobatch

| Sched   | dd: submi | it-3.0 | chtc.wis | c.edu | : <128  | 3.1 | 04.10 | 0.44:  | 9618?             |
|---------|-----------|--------|----------|-------|---------|-----|-------|--------|-------------------|
| ID      | OWNER     | SUBN   | (ITTED   | RU    | UN_TIME | SΊ  | ' PRI | SIZE   | CMD               |
| 128.0   | alice     | 4/30   | 18:08    | 0+00  | :20:36  | R   | 0     | 0.3    | condor_dagman     |
| 130.0   | alice     | 4/30   | 18:28    | 0+00  | :00:00  | I   | 0     | 0.3    | B_run.sh          |
| 131.0   | alice     | 4/30   | 18:28    | 0+00  | :00:00  | Ι   | 0     | 0.3    | B_run.sh          |
| 132.0   | alice     | 4/30   | 18:28    | 0+00  | :00:00  | Ι   | 0     | 0.3    | B_run.sh          |
| 4 jobs; | 0 comple  | eted,  | 0 remove | ed, 3 | 3 idle, | 1   | runni | ing, ( | held, 0 suspended |

# Jobs are automatically submitted by the DAGMan job

#### • After **B1-3** complete, node **C** is submitted

#### \$ condor\_q

-- Schedd: submit-3.chtc.wisc.edu : <128.104.100.44:9618?...
OWNER BATCH\_NAME SUBMITTED DONE RUN IDLE TOTAL JOB\_IDS
alice my.dag+128 4/30 18:08 4 1 5 133.0
2 jobs; 0 completed, 0 removed, 1 idle, 1 running, 0 held, 0 suspended</pre>

#### \$ condor\_q -nobatch

-- Schedd: submit-3.chtc.wisc.edu : <128.104.100.44:9618?...
ID OWNER SUBMITTED RUN\_TIME ST PRI SIZE CMD
128.0 alice 4/30 18:08 0+00:46:36 R 0 0.3 condor\_dagman
133.0 alice 4/30 18:54 0+00:00:00 I 0 0.3 C\_combine.sh
2 jobs; 0 completed, 0 removed, 1 idle, 1 running, 0 held, 0 suspended</pre>

HTCondor Workshop 2020

# Status files are Created at the time of DAG submission

(dag dir)/

| A.sub             | B1.sub            | B2.sub            |
|-------------------|-------------------|-------------------|
| B3.sub            | C.sub             | (other job files) |
| my.dag            | my.dag.condor.sub | my.dag.dagman.log |
| my.dag.dagman.out | my.dag.lib.err    | my.dag.lib.out    |
| my.dag.nodes.log  |                   |                   |

- \*.condor.sub and \*.dagman.log describe the queued DAGMan job process
- \*.dagman.out has detailed logging (look to first for errors)
- \*.lib.err/out contain std err/out for the DAGMan job process
- **\*.nodes.log** is a combined log of all jobs within the DAG

HTCondor Workshop 2020

## **DAG Completion**

(dag dir)/

| A.sub             | B1.sub                | B2.sub            |  |  |
|-------------------|-----------------------|-------------------|--|--|
| B3.sub            | C.sub                 | (other job files) |  |  |
| my.dag            | my.dag.condor.sub     | my.dag.dagman.log |  |  |
| my.dag.dagman.out | my.dag.lib.err        | my.dag.lib.out    |  |  |
| my.dag.nodes.log  | my.dag.dagman.metrics |                   |  |  |

- \*.dagman.metrics is a summary of events and outcomes
- \*.dagman.log will note the completion of the DAGMan job
- \*.dagman.out has detailed logging for all jobs (look to first for errors)

## Removing a DAG from the queue

• Remove the DAGMan job in order to stop and remove the entire DAG:

condor\_rm dagman\_jobID

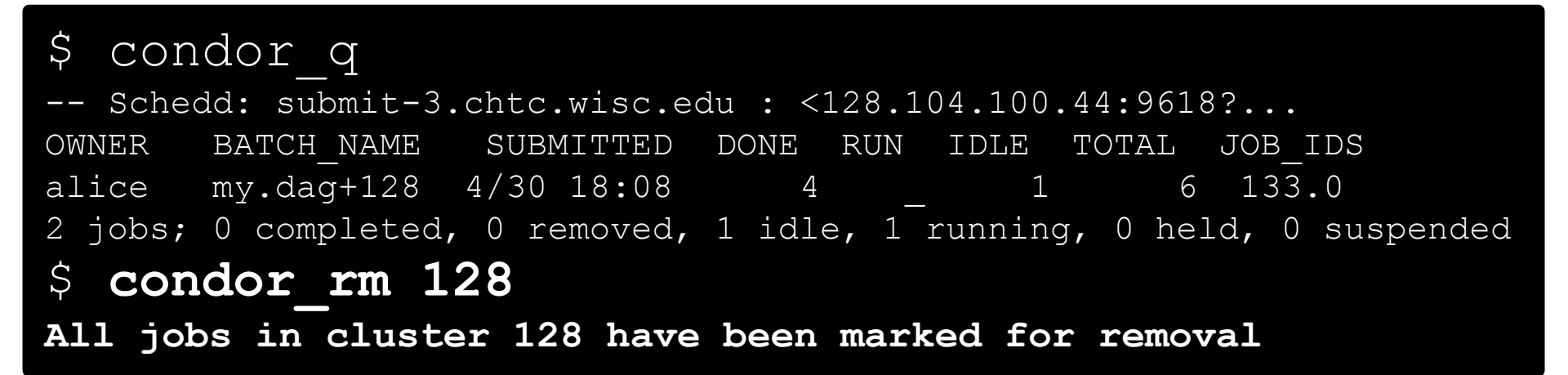

 Creates a rescue file so that only incomplete or unsuccessful NODES are repeated upon resubmission

### Node Failures Result in DAG Failure and Removal

- If a node JOB fails (non-zero exit code)
  - DAGMan continues to run other JOB nodes until it can no longer make progress
- Example at right:
  - **B2** fails
  - Other B\* jobs continue
  - DAG fails and exits after
     B\* and before node C

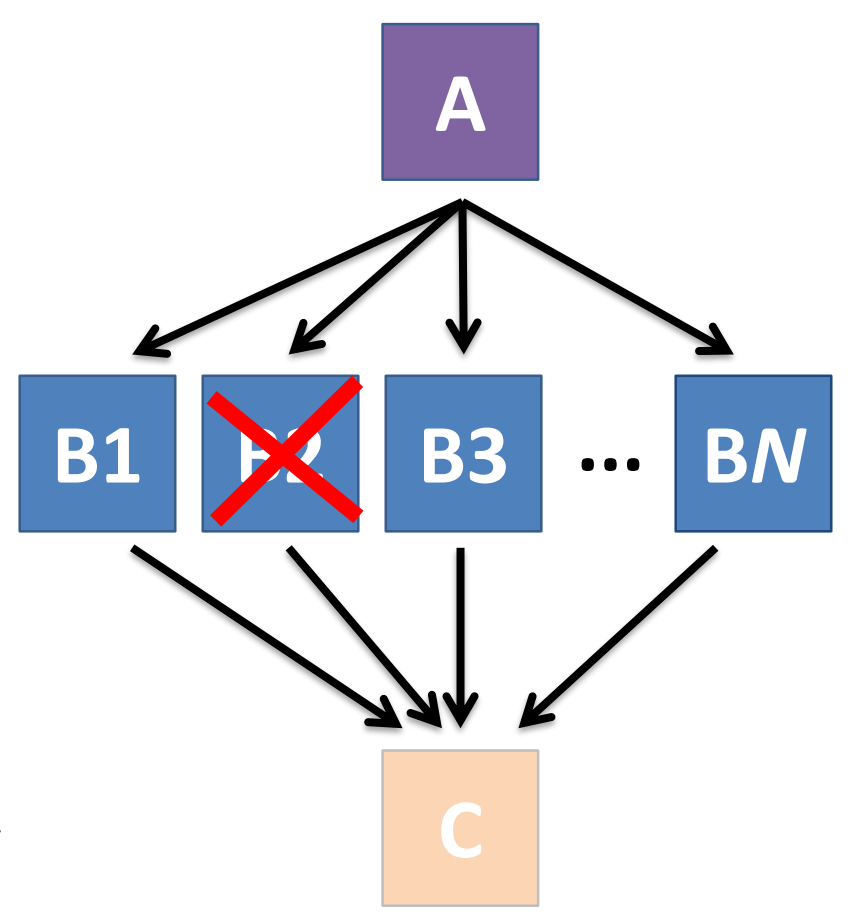

DAGMan > DAG Monitoring and DAG Removal

DAGMan > The Rescue DAG

### Best Control Achieved with One Process per JOB Node

- While submit files can 'queue' many processes, a single process per submit file is usually best for DAG JOBs
  - Failure of any process in a JOB node results in failure of the entire node and immediate removal of other processes in the node.
  - RETRY of a JOB node resubmits the entire submit file.

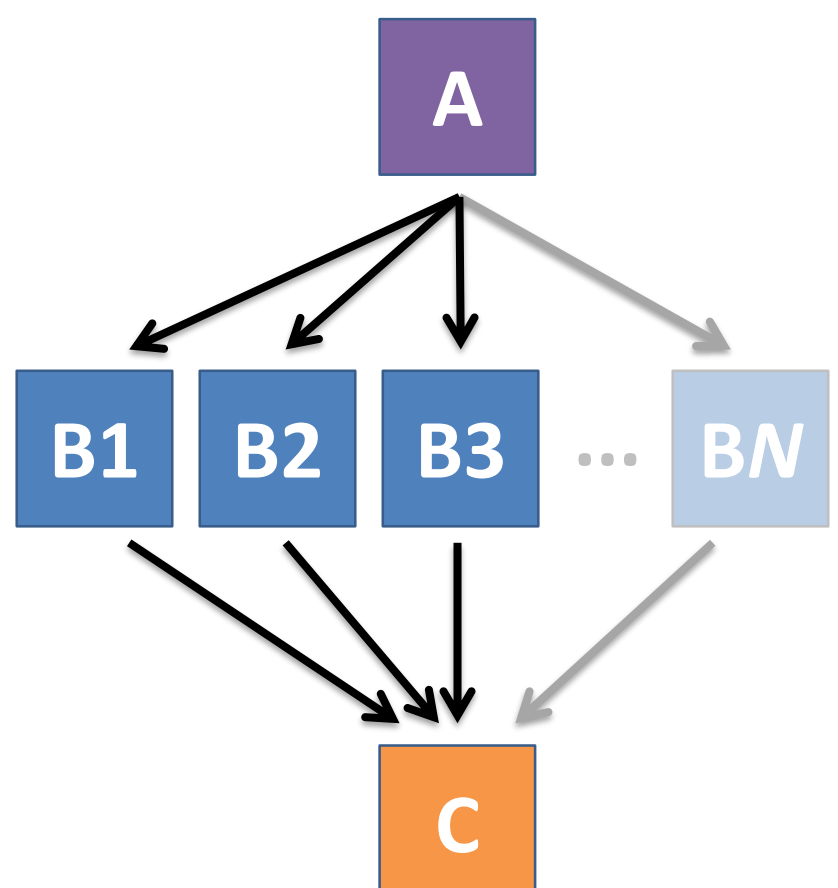

HTCondor Workshop 2020 <u>HTCondor Manual: DAGMan Applications > DAG Input File</u>

# Resolving held node jobs

| \$ cond | lor_q -  | -noba  | tch      |        |        |     |       |        |                  |           |
|---------|----------|--------|----------|--------|--------|-----|-------|--------|------------------|-----------|
| Schee   | dd: subr | nit-3. | chtc.wis | sc.edu | : <128 | 3.1 | 04.10 | 0.44:  | :9618?           |           |
| ID      | OWNER    | SUBI   | AITTED   | RUN    | J_TIME | SΤ  | PRI   | SIZE   | CMD              |           |
| 128.0   | alice    | 4/30   | 18:08    | 0+00:  | 20:36  | R   | 0     | 0.3    | condor_da        | agman     |
| 130.0   | alice    | 4/30   | 18:18    | 0+00:  | 00:00  | Η   | 0     | 0.3    | $B_run.sh$       |           |
| 131.0   | alice    | 4/30   | 18:18    | 0+00:  | 00:00  | H   | 0     | 0.3    | B_run.sh         |           |
| 132.0   | alice    | 4/30   | 18:18    | 0+00:  | 00:00  | H   | 0     | 0.3    | B_run.sh         |           |
| 4 jobs; | 0 comp   | leted, | 0 remov  | ved, O | idle,  | 1   | runn  | ing, 3 | <b>B held,</b> 0 | suspended |

- Look at the hold reason (in the job log, or with 'condor\_q -hold')
- Fix the issue and release the jobs (condor\_release)
   -OR- remove the entire DAG, resolve, then resubmit the DAG

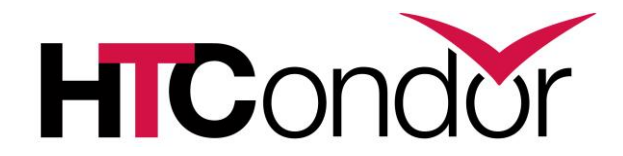

## Beyond the Basic DAG: Node-level Modifiers

# By default, JOB files are relative to the DAG submission directory

| my.  | dag | J    |      |    |    |      |     |
|------|-----|------|------|----|----|------|-----|
| JOB  | AZ  | A.sı | ıb   |    |    |      |     |
| JOB  | B1  | B1.  | suk  | C  |    |      |     |
| JOB  | В2  | B2 . | suk  | C  |    |      |     |
| JOB  | ВЗ  | B3.  | suk  | C  |    |      |     |
| JOB  | СС  | C.sı | ıb   |    |    |      |     |
| PARI | ENT | A (  | CHII | D. | B1 | В2   | ВЗ  |
| PARI | ENT | B1   | В2   | В3 | CF | ΗΙLΙ | ) ( |
|      |     |      |      |    |    |      |     |

#### (dag\_dir)/

| B1.sub     |                                          |
|------------|------------------------------------------|
| B3.sub     |                                          |
| my.dag     |                                          |
| job files) |                                          |
|            |                                          |
|            |                                          |
|            |                                          |
|            | B1.sub<br>B3.sub<br>my.dag<br>job files) |

 What if you want to organize different JOB node files in different directories?

HTCondor Workshop 2020 HTCondor Manual: DAGMan Applications > File Paths in DAGs 24

### Designate different submission directories with DIR

 combine DIR with submit file contents (file paths) to achieve your desired organization

my.dag

| JOB  | A Z | A.sı | ıb <b>I</b> | DIR      | A  |      |    |
|------|-----|------|-------------|----------|----|------|----|
| JOB  | B1  | B1.  | .suk        | <b>D</b> | IR | В    |    |
| JOB  | В2  | B2.  | .suk        | <b>D</b> | IR | В    |    |
| JOB  | BЗ  | ВЗ.  | .suk        | <b>D</b> | IR | В    |    |
| JOB  | C ( | C.sı | ıb <b>I</b> | DIR      | С  |      |    |
| PARE | ENT | A (  | CHII        | D :      | B1 | В2   | ВЗ |
| PARE | ENT | B1   | В2          | ВЗ       | CF | HILI |    |

(dag\_dir)/

| my. | dag    |               |
|-----|--------|---------------|
| A/  | A.sub  | (A job files) |
| в/  | B1.sub | B2.sub        |
|     | B3.sub | (B job files) |
| C/  | C.sub  | (C job files) |
|     |        |               |

# PRE and POST scripts run on the submit server, as part of the node

my.dag

JOB A A.sub SCRIPT POST A sort.sh JOB B1 B1.sub JOB B2 B2.sub JOB B3 B3.sub JOB C C.sub SCRIPT PRE C tar\_it.sh PARENT A CHILD B1 B2 B3 PARENT B1 B2 B3 CHILD C

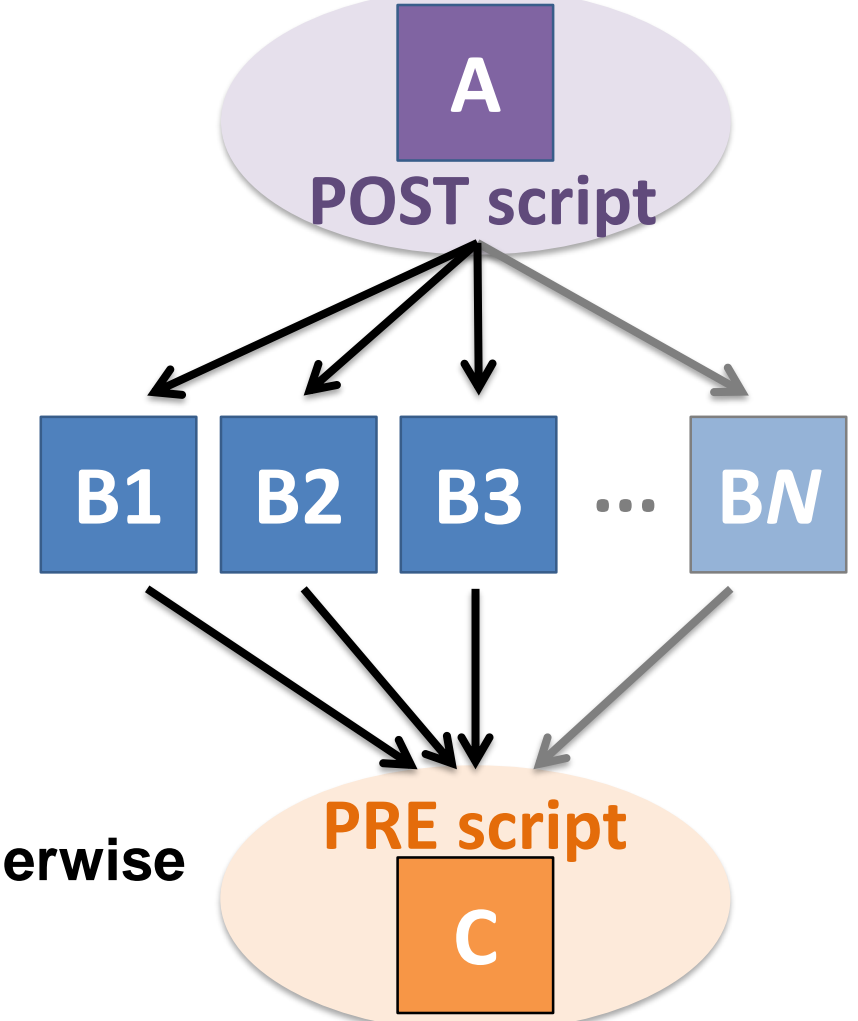

Use sparingly for light work; otherwise include work in submitted jobs

HTCondor Workshop 2020 DAGMan Applications > DAG Input File > SCRIPT

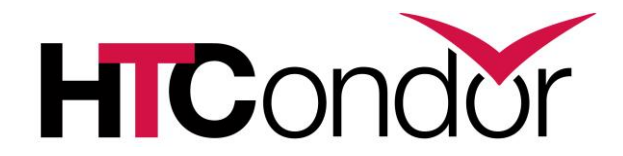

#### Modular Organization and Control of DAG Components

## **Repeating DAG Components!!**

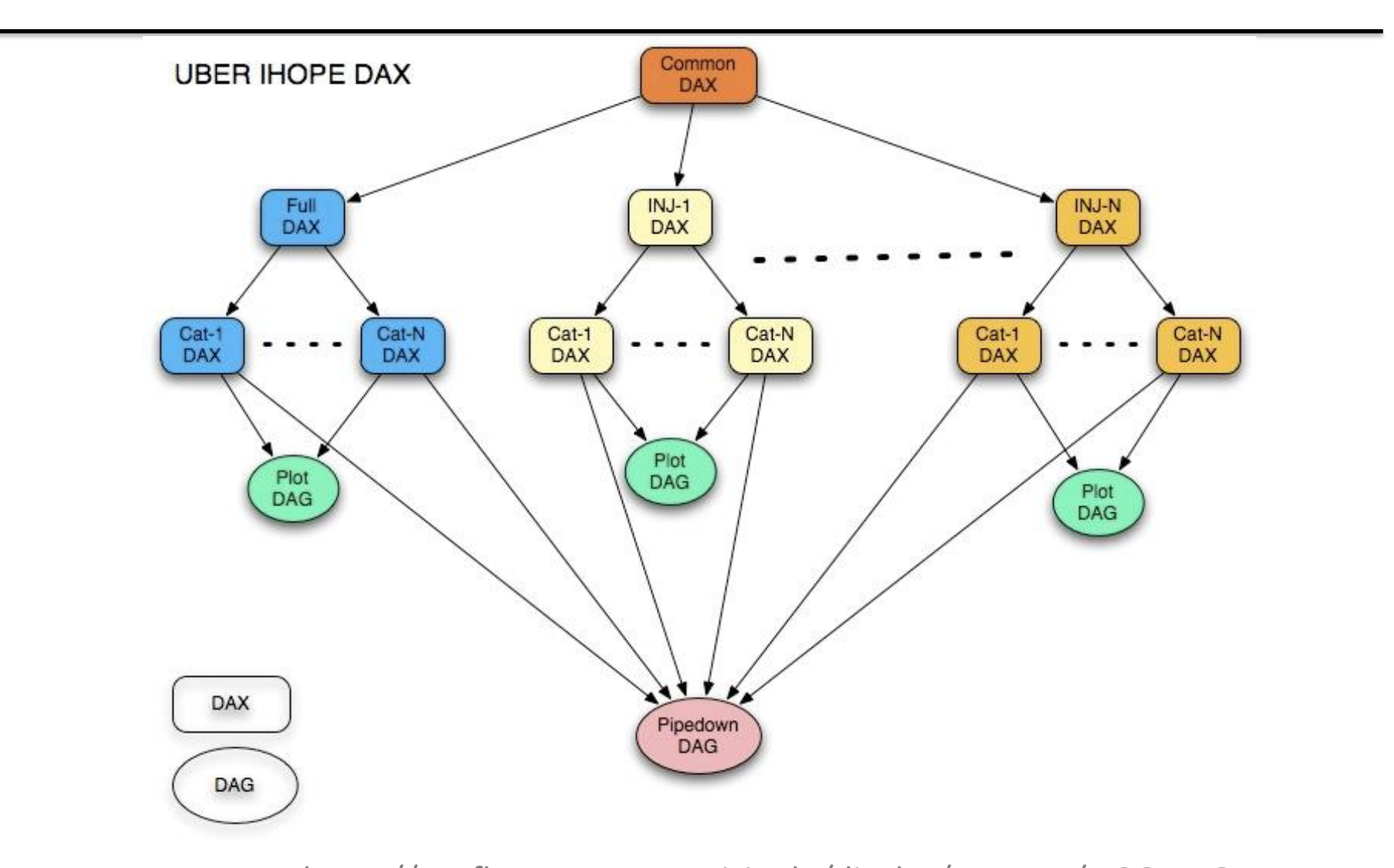

HTCondor Workshop 2020 https://confluence.pegasus.isi.edu/display/pegasus/LIGO+IHOPE

### **Submit File Templates via VARS**

- VARS line defines node-specific values that are passed into submit file variables
   VARS node name var1="value" [var2="value"]
- Allows a single submit file shared by all B jobs, rather than one submit file for each JOB.

my.dag

```
JOB B1 B.sub
VARS B1 data="B1" opt="10"
JOB B2 B.sub
VARS B2 data="B2" opt="12"
JOB B3 B.sub
VARS B3 data="B3" opt="14"
```

B.sub

| <br>InitialDir = <b>\$(data)</b><br>arguments = <b>\$(data).</b> csv <b>\$(opt)</b> |
|-------------------------------------------------------------------------------------|
| <br>queue                                                                           |

HTCondor Workshop 2020 DAGMan Applications > Advanced Features > Variable Values 29

### SPLICE subsets of the DAG to simplify lengthy DAG files

| my.da  | ag  |       |   |
|--------|-----|-------|---|
| JOB A  | A.s | sub   |   |
| SPLICE | В   | B.spl |   |
| JOB C  | С.з | sub   |   |
| PARENT | A   | CHILD | В |
| PARENT | B   | CHILD | С |
|        |     |       |   |

#### B.spl

| JOB | B1            | B1.sub |
|-----|---------------|--------|
| JOB | В2            | B2.sub |
|     |               |        |
| JOB | $\mathbb{B}N$ | BN.sub |

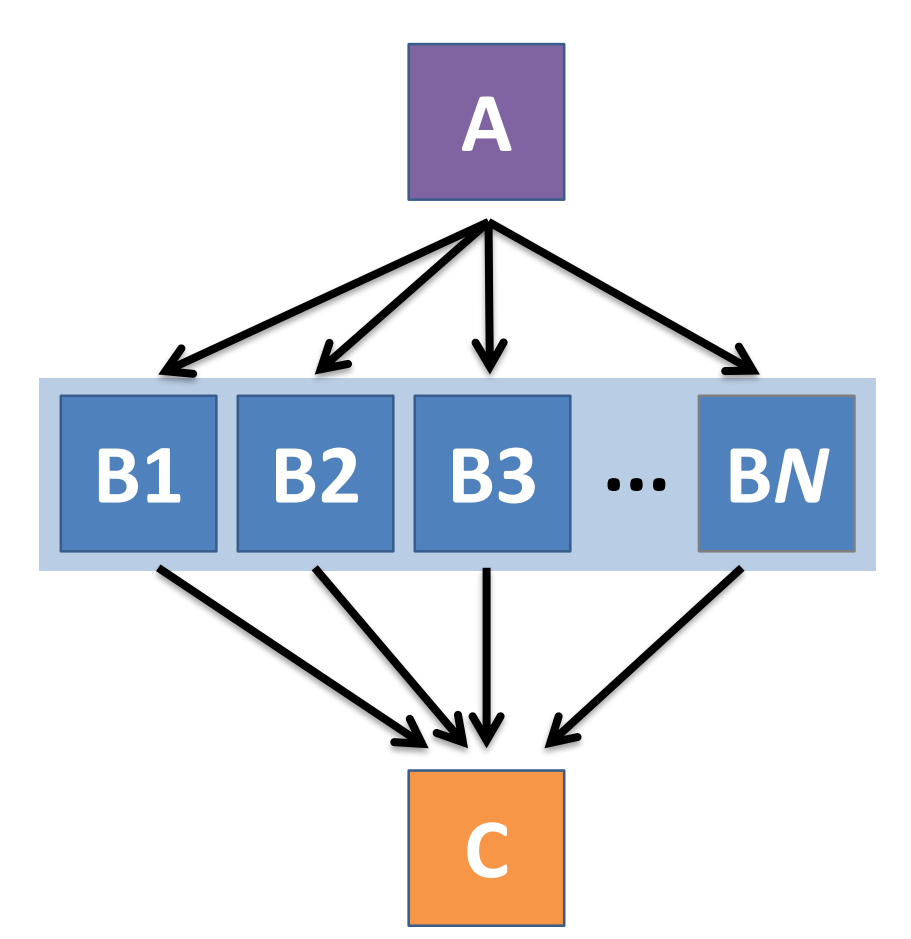

HTCondor Workshop 2020 DAGMan Applications > Advanced Features > DAG Splicing

# What if some DAG components can't be known ahead of time?

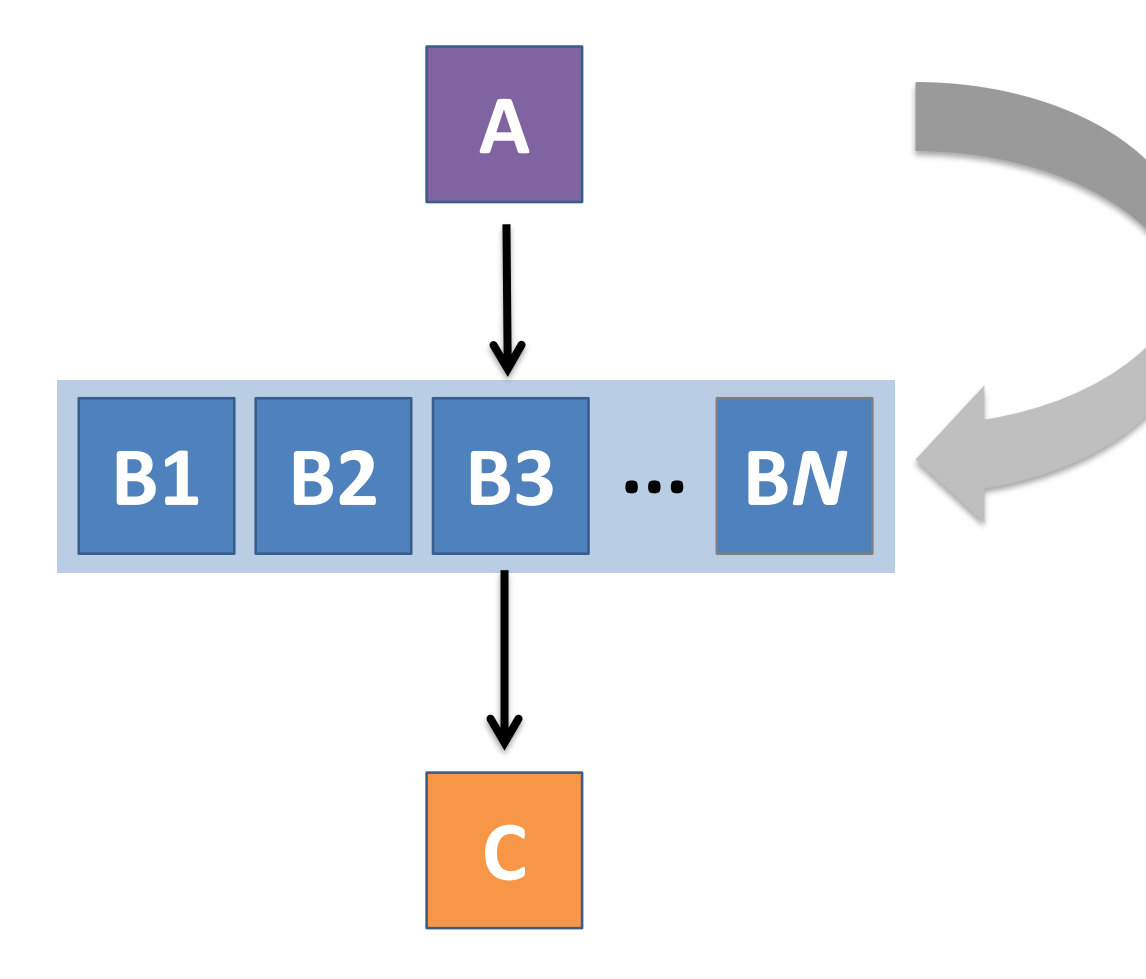

e.g. If the value of **N** can only be determined as part of the work of the prior node (A) ...

## A SUBDAG within a DAG

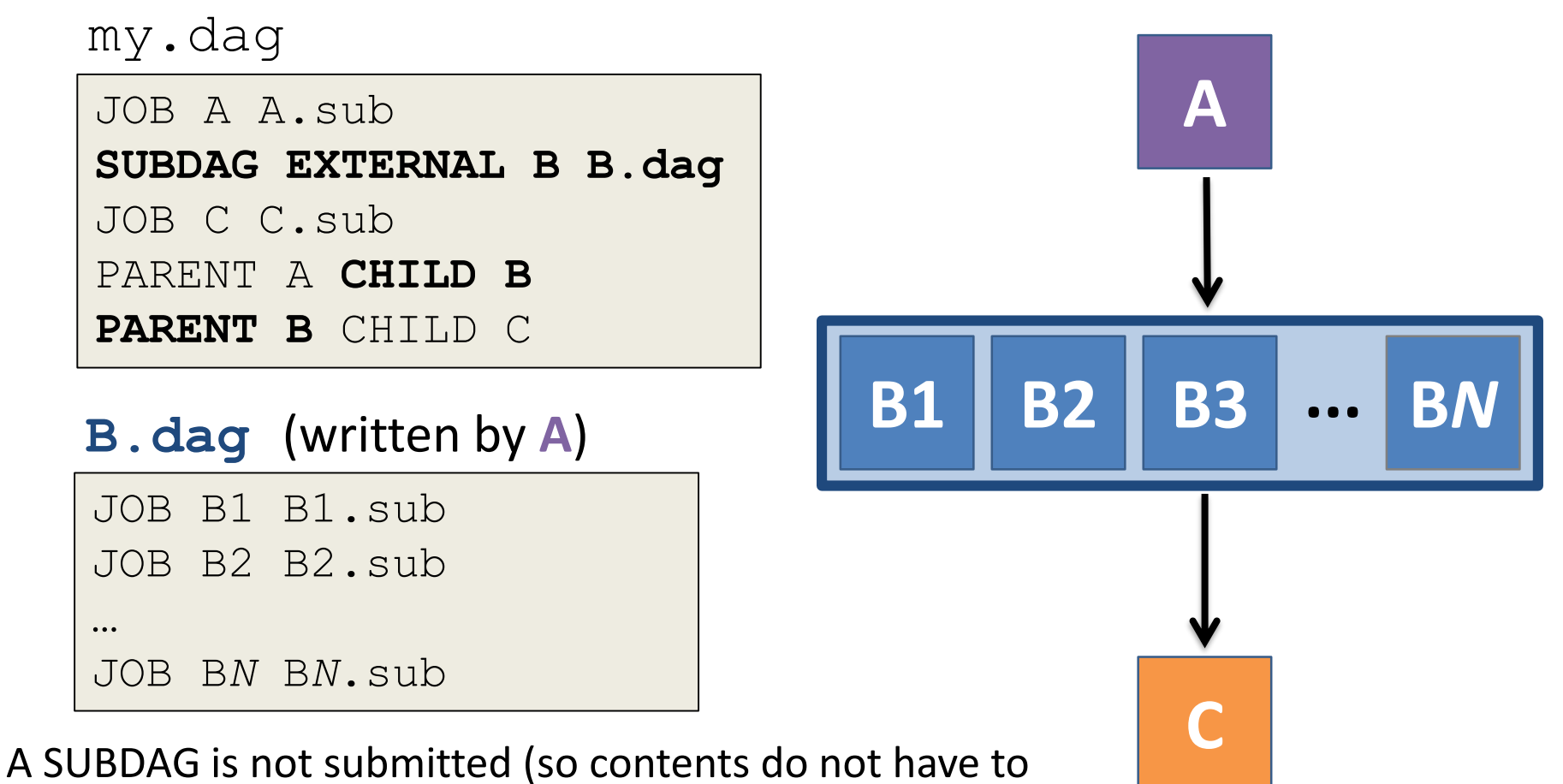

exist) until prior nodes in the outer DAG have completed.

HTCondor Workshop 2020 DAGMan Applications > Advanced Features > DAG Within a DAG 32

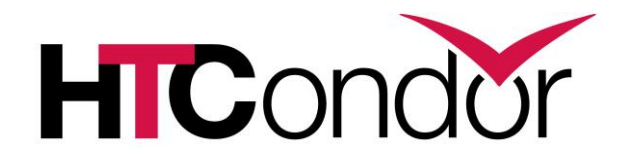

### More at the end of this presentation and in the HTCondor Manual!!!

https://htcondor.readthedocs.io/en/stable/users-manual/dagman-applications.html

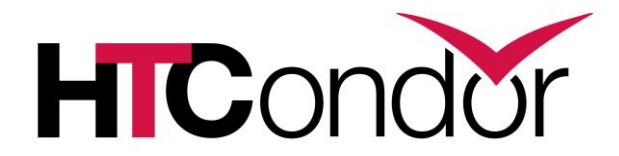

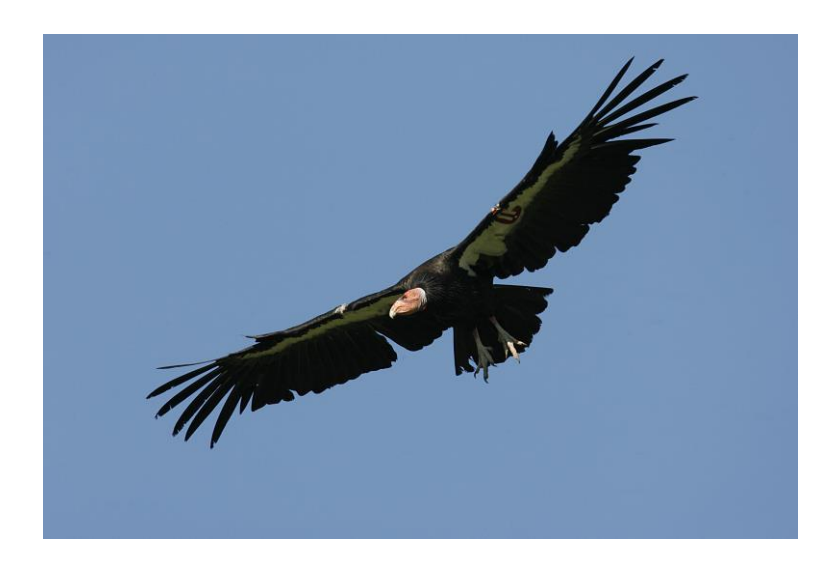

### **QUESTIONS?**

htcondor-users@cs.wisc.edu Imichael@wisc.edu

# **Covered in Later Slides**

- Why Create a Workflow?
- Describing workflows as *directed acyclic graphs* (DAGs)
- Workflow execution via DAGMan (DAG Manager)
- Node-level options in a DAG (cont...)
- Modular organization of DAG components (...)
- DAG-level control (...)
- Additional DAGMan Features

#### HTCondor has a DAG Manager (DAGMan)!

| $\leftarrow$ $\rightarrow$ C ( https://htcondor.readthedoc | s.io/en/stable/users-manual/index.html                                      | <b>(</b> ) |
|------------------------------------------------------------|-----------------------------------------------------------------------------|------------|
|                                                            | o Submission examples                                                       |            |
| 🖀 HTCondor Manual                                          | <ul> <li>MPI Applications Within HTCondor's Vanilla Universe</li> </ul>     |            |
| stable                                                     | DAGMan Applications                                                         |            |
|                                                            | <ul> <li>DAGMan Terminology</li> </ul>                                      |            |
| Search docs                                                | <ul> <li>The DAG Input File: Basic Commands</li> </ul>                      |            |
|                                                            | Command Order                                                               |            |
| CONTENTS                                                   | <ul> <li>Node Job Submit File Contents</li> </ul>                           |            |
| Overview                                                   | DAG Submission                                                              |            |
| Overview                                                   | • File Paths in DAGs                                                        |            |
| □ Users' Manual                                            | <ul> <li>DAG Monitoring and DAG Removal</li> </ul>                          |            |
| Welcome to HTCondor                                        | <ul> <li>Suspending a Running DAG</li> </ul>                                |            |
| Introduction                                               | <ul> <li>Advanced Features of DAGMan</li> </ul>                             |            |
| Matchmaking with ClassAde                                  | • The Rescue DAG                                                            |            |
| Running a Job: the Steps To Take                           | DAG Recovery                                                                |            |
|                                                            | <ul> <li>Visualizing DAGs with dot</li> </ul>                               |            |
| Submitting a Job                                           | <ul> <li>Capturing the Status of Nodes in a File</li> </ul>                 |            |
| Managing a Job                                             | <ul> <li>A Machine-Readable Event History, the jobstate.log File</li> </ul> |            |
| Priorities and Preemption                                  | <ul> <li>Status Information for the DAG in a ClassAd</li> </ul>             |            |
|                                                            | <ul> <li>Utilizing the Power of DAGMan for Large Numbers of Jobs</li> </ul> |            |
| Java Applications                                          | Workflow Metrics                                                            |            |
| Parallel Applications (Including MPI<br>Applications)      | <ul> <li>DAGMan and Accounting Groups</li> </ul>                            |            |
|                                                            | Virtual Machine Applications                                                |            |
| DAGMan Applications                                        | <ul> <li>The Submit Description File</li> </ul>                             |            |
| Read the Docs                                              | • Checkpoints                                                               |            |
|                                                            | Diskinger                                                                   |            |

HTCondor Workshop 2020

#### https://htcondor.readthedocs.io/en/stable/users-manual/index.html

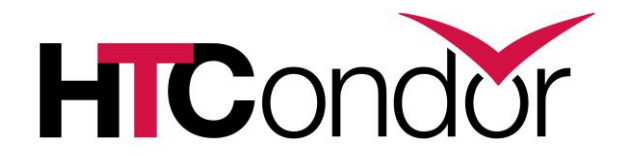

## Beyond the Basic DAG: Node-level Modifiers

#### RETRY failed nodes to overcome transient errors

λΤ

• Retry (or iterate!) a node up to *N* times if it fails (the job exit code is non-zero):

DEMDV nodo nomo

|          |                  | 2 71 |
|----------|------------------|------|
| Example: | JOB A A.sub      |      |
| Example: | RETRY A 5        |      |
|          | JOB B B.sub      |      |
|          | PARENT A CHILD B |      |

- See also: retry except for a particular exit code (UNLESS-EXIT)
- Note: max\_retries in the submit file is preferable for simple cases

DAGMan Applications > Advanced Features > Retrying

HTCondor Workshop 2020

DAGMan Applications > DAG Input File > SCRIPT

### RETRY applies to whole node, including PRE/POST scripts

- PRE and POST scripts are included in retries
- RETRY of a node with a POST script uses the exit code from the POST script (not from the job)
  - POST script can do more to determine node success (or need for iteration)

#### Example:

SCRIPT PRE A download.sh JOB A A.sub SCRIPT POST A checkA.sh **RETRY A 5** 

DAGMan Applications > DAG Input File > SCRIPT

DAGMan Applications > Advanced Features > Retrying

#### SCRIPT Arguments and Argument Variables

JOB A A.sub SCRIPT POST A checkA.sh **my.out \$RETURN** RETRY A 5

**\$JOB**: node name

**\$JOBID**: *cluster.proc* 

**\$RETURN**: exit code of the node

**\$PRE\_SCRIPT\_RETURN:** exit code of PRE script

**\$RETRY**: current retry ('iteration') count

(more variables described in the manual)

DAGMan Applications > Advanced Features > Retrying DAGMan Applications > DAG Input File > SCRIPT

HTCondor Workshop 2020

## **Other Node-Level Controls**

- Set the **PRIORITY** of JOB nodes with: **PRIORITY** node name priority value
- Use a PRE\_SKIP to skip a node and mark it as successful, if the PRE script exits with a specific exit code:

PRE\_SKIP node\_name exit\_code

DAGMan Applications > Advanced Features > Setting Priorities

DAGMan Applications > The DAG Input File > PRE\_SKIP

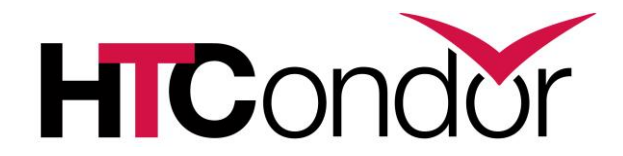

#### Modular Organization and Control of DAG Components

# Use nested SPLICEs with DIR for repeating workflow components

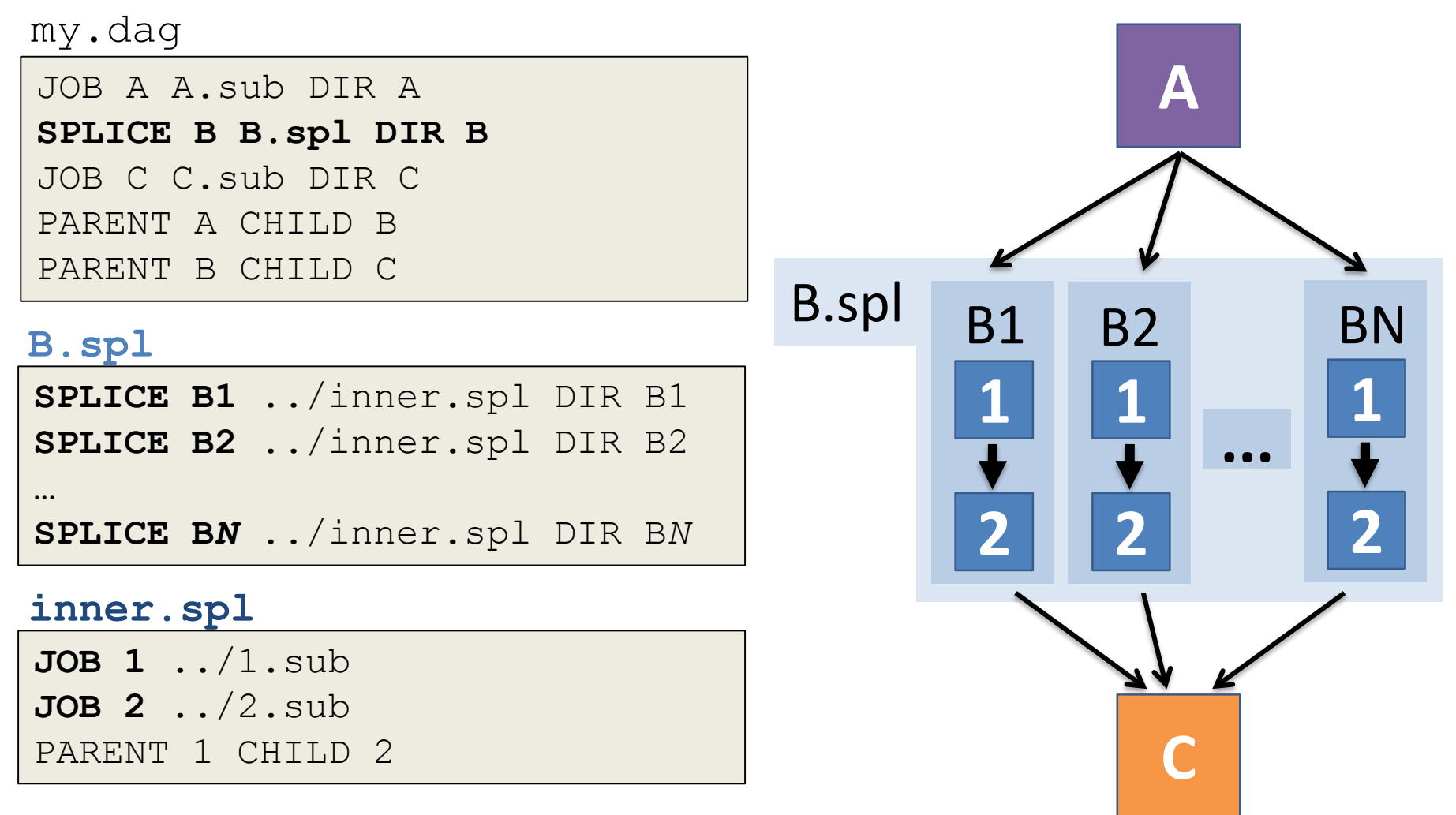

HTCondor Workshop 2020 DAGMan Applications > Advanced Features > DAG Splicing

### Use nested SPLICEs with DIR for repeating workflow components

#### my.dag

JOB A A.sub DIR A **SPLICE B B.spl DIR B** JOB C C.sub DIR C PARENT A CHILD B PARENT B CHILD C

#### B.spl

SPLICE B1 ../inner.spl DIR B1 SPLICE B2 ../inner.spl DIR B2 ... SPLICE BN ../inner.spl DIR BN

#### inner.spl

JOB 1 ../1.sub JOB 2 ../2.sub PARENT 1 CHILD 2 (dag\_dir)/

| my.dag |             |                 |  |  |
|--------|-------------|-----------------|--|--|
| A/     | A.sub       | (A job files)   |  |  |
| в/     | B.spl       | inner.spl       |  |  |
|        | 1.sub       | 2.sub           |  |  |
|        | в1/         | (1-2 job files) |  |  |
|        | B2/         | (1-2 job files) |  |  |
|        | •••         |                 |  |  |
|        | B <i>N/</i> | (1-2 job files) |  |  |
| C/     | C.sub       | (C job files)   |  |  |
|        |             |                 |  |  |

HTCondor Workshop 2020 DAGMan Applications > Advanced Features > DAG Splicing

## More on SPLICE Behavior

- HTCondor takes in a DAG and its SPLICEs as a single, large DAG file.
  - SPLICEs simply allow the user to simplify and modularize the DAG expression using separate files
  - A single DAGMan job is queued with single set of status files.
- Great for gradually testing and building up a large DAG (since a SPLICE file can be submitted by itself, without its outer DAG).
- SPLICEs are not treated like nodes.
  - no PRE/POST scripts or RETRIES

## More on SUBDAG Behavior

- Yes, you can have DAGs of DAGs of DAGs, but ...
- Each SUBDAG EXTERNAL is a DAGMan job running on the submit host, and too many can overwhelm the queue or node resources.
  - WARNING: SUBDAGs should only be used when absolutely necessary! (consider SPLICEs first)
- **SUBDAGs** <u>are nodes</u> within the outer DAG (can have PRE/POST scripts, retries, etc.)

HTCondor Workshop 2020 DAGMan Applications > Advanced Features > DAG Within a DAG 46

## Use a SUBDAG to achieve Cyclic Components within a DAG

- POST script determines whether another iteration is necessary; if so, exits non-zero
- RETRY applies to entire SUBDAG

```
my.dag
```

```
JOB A A.sub

SUBDAG EXTERNAL B B.dag

SCRIPT POST B iterateB.sh

RETRY B 100

JOB C C.sub

PARENT A CHILD B

PARENT B CHILD C
```

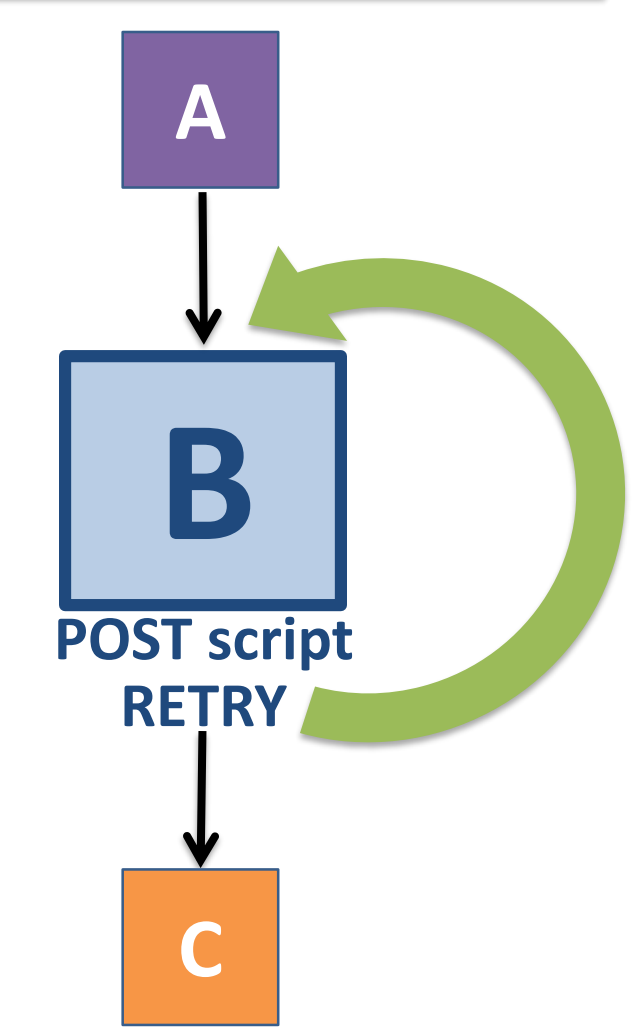

HTCondor Workshop 2020 DAGMan Applications > Advanced Features > DAG Within a DAG 47

## **Other Modular Controls**

- Append NOOP to a JOB definition so that its JOB process isn't run by DAGMan
  - Test DAG structure without running jobs (node-level)
  - Simplify combinatorial PARENT-CHILD statements (modular)
- Communicate DAG features separately with INCLUDE
  - e.g. separate files for JOB nodes and for VARS definitions, as part of the same DAG
- Define a CATEGORY of JOB nodes to throttle only a specific subset

DAGMan Applications > The DAG Input File > JOB

DAGMan Applications > Advanced Features > INCLUDE

DAGMan Applications > Advanced > Throttling by Category

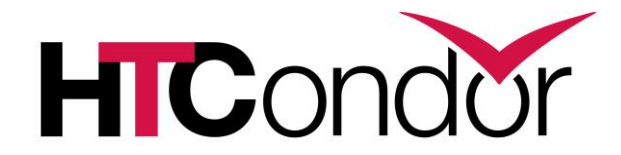

### **DAG-level** Control

# Throttle job nodes of large DAGs via DAG-level configuration

- If a DAG has many (thousands or more) jobs, submit server and queue performance can be assured by limiting:
  - Number of jobs in the queue

HTCondor Workshop 2020

- Number of jobs idle (waiting to run)
- Number of PRE or POST scripts running
- Limits can be specified in a DAG-specific CONFIG file (recommended) or as arguments to condor\_submit\_dag

#### DAG-specific throttling via a CONFIG file

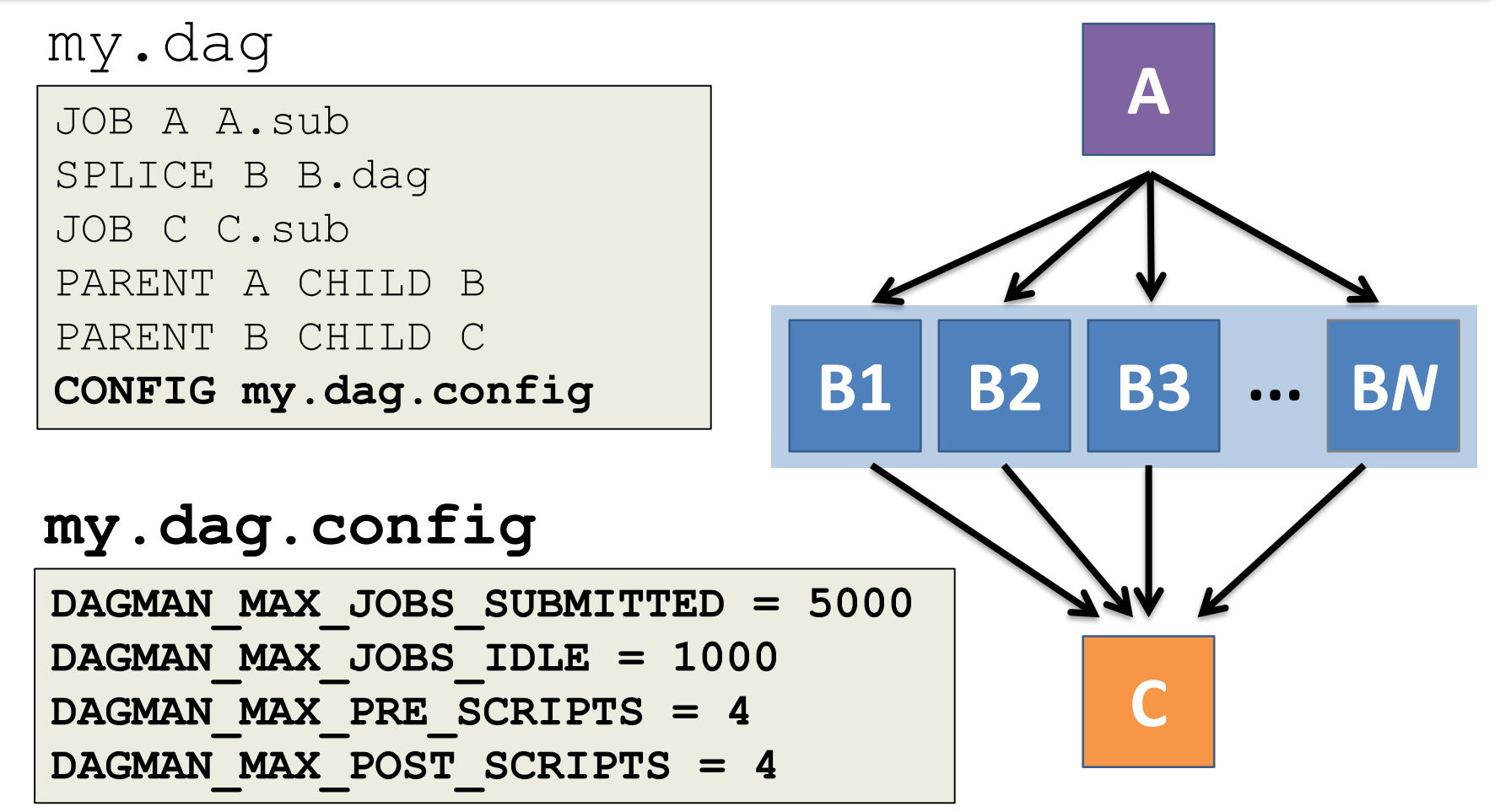

DAGMan > Advanced Features > Configuration Specific to a DAG 51

# Removal of a DAG results in a rescue file

(dag dir)/

A.sub B1.sub B2.sub B3.sub C.sub (other job files) my.dag my.dag.condor.sub my.dag.dagman.log my.dag.dagman.out my.dag.lib.err my.dag.lib.out my.dag.metrics my.dag.nodes.log **my.dag.rescue001** 

- Named *dag\_file.rescue001* 
  - increments if more rescue DAG files are created
- Records which NODES have completed successfully
  - does not contain the actual DAG structure

### Rescue Files For Resuming a Failed DAG

- A rescue file is created any time a DAG is removed from the queue by the user (condor\_rm) or automatically:
  - a node fails, and after DAGMan advances through any other possible nodes
  - the DAG is **aborted** (covered later)
  - the DAG is halted and not unhalted (covered later)
- The rescue file will be used (if it exists) when the original DAG file is resubmitted

- OVerride: condor\_submit\_dag dag\_file -f

# Pause (then resume) a DAG by holding it

- Hold the DAGMan job process:
   condor\_hold dagman\_jobID
- Pauses the DAG
  - No new node jobs submitted
  - Queued node jobs continue to run (including SUBDAGs), but no PRE/POST scripts
  - DAG resumes when released
     (condor\_release dagman\_jobID)

# Cleanly quit a DAG with a halt file

- Create a file named DAG\_file.halt in the same directory as the submitted DAG file
- Allows the DAG to complete nodes in-progress
  - No new node jobs submitted
  - Queued node jobs and SUBDAGs (including POST scripts) continue to run, but not PRE scripts
  - After all queued jobs have completed, the DAG creates a rescue DAG file and exits.
- If the DAG hasn't yet exited and the file is deleted, then the DAG resumes

DAGMan > Suspending a Running DAG

DAGMan > The Rescue DAG

## **Other DAG-Level Controls**

- Replace the node name with ALL NODES to apply a DAG feature to all nodes of the DAG
- Abort the entire DAG if a specific node exits with a specific exit code:

ABORT-DAG-ON node name exit code

• Define a **FINAL** node that will always run, even in the event of DAG failure (to clean up, perhaps).

FINAL node name submit file

DAGMan Applications > Advanced > ALL NODES DAGMan Applications > Advanced > Stopping the Entire DAG DAGMan Applications > Advanced > FINAL Node